"Tester oprogramowania - kwalifikacja i certyfikacja w kształceniu zawodowym"

Instrukcje dla użytkowników

# TestCourse.fun

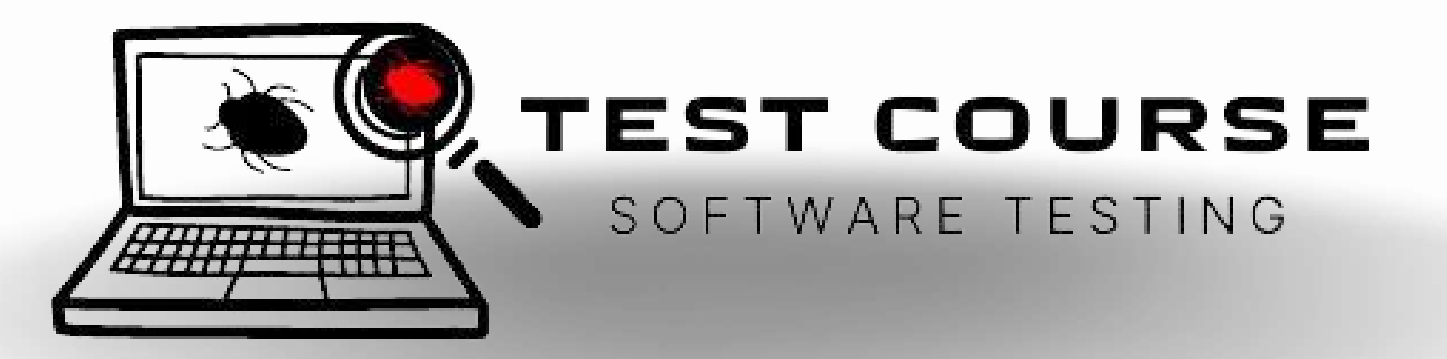

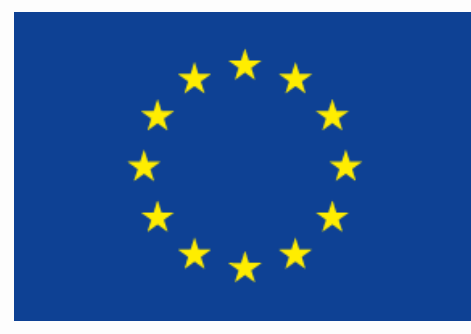

### Dofinansowane przez Unię Europejską

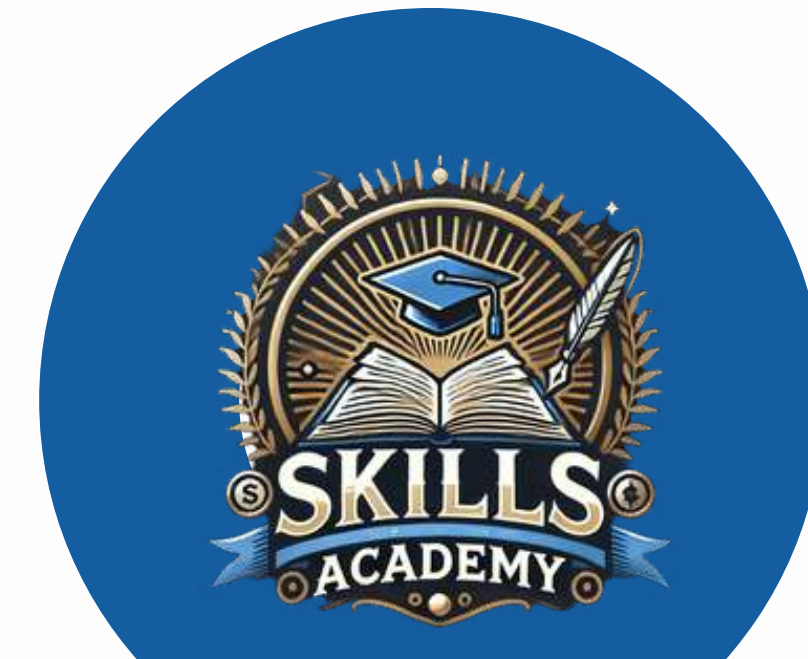

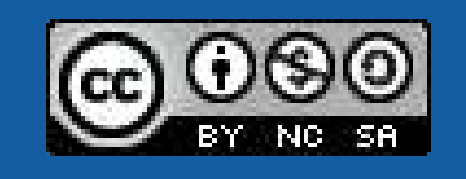

Dofinansowane ze środków UE. Wyrażone poglądy i opinie są jedynie opiniami autora lub autorów i niekoniecznie odzwierciedlają poglądy i opinie Unii Europejskiej lub Fundacji Rozwoju Systemu Edukacji. Unia Europejska ani Fundacja Rozwoju Systemu Edukacji nie ponoszą za nie odpowiedzialności

<u>Ten utwór jest dostępny na licencji Creative Commons Uznanie autorstwa</u> <u>– Użycie niekomercyjne – Na tych samych warunkach 4.0 Międzynarodowa</u> (<u>CC BY-NC-SA 4.0</u>).

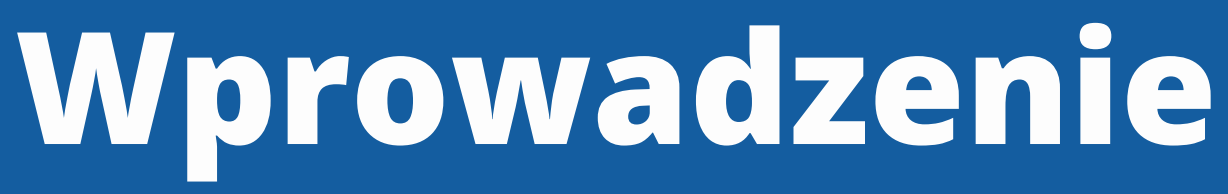

Platforma testcourse.fun powstała by wspierać edukację zawodową uczniów poprzez użycie narzędzi cyfrowych oraz interaktywnych form przyswajania wiedzy i przekładania jej na wymiar praktyczny

Kurs dedykowany uczniom szkół zawodowych, przyszłym technikom programistom i informatykom w zakresie testowania oprogramowania.

Storna testcourse.fun jest platformą e-learningową na której znajdziecie kursy przygotowujące do zawodu testera oprogramowania. Ukończenie całego kursu i zdanie testu sprawdzającego wiedzę gwarantuje zdobycie imiennego certyfikatu. Na kolejnych stronach prezentacji omówimy funkcjonalności platformy, ich sposób działania i przeznaczenie.

## Lista Funkcjonalności

Rejestracja konta i logowanie użytkownika
Wybór kursu - informacje ogólne i nawigacja strony
Kurs i testy - przebieg ścieżki edukacyjnej
Certyfikaty - generowanie, odszukiwanie, pobieranie
Profil użytkownika

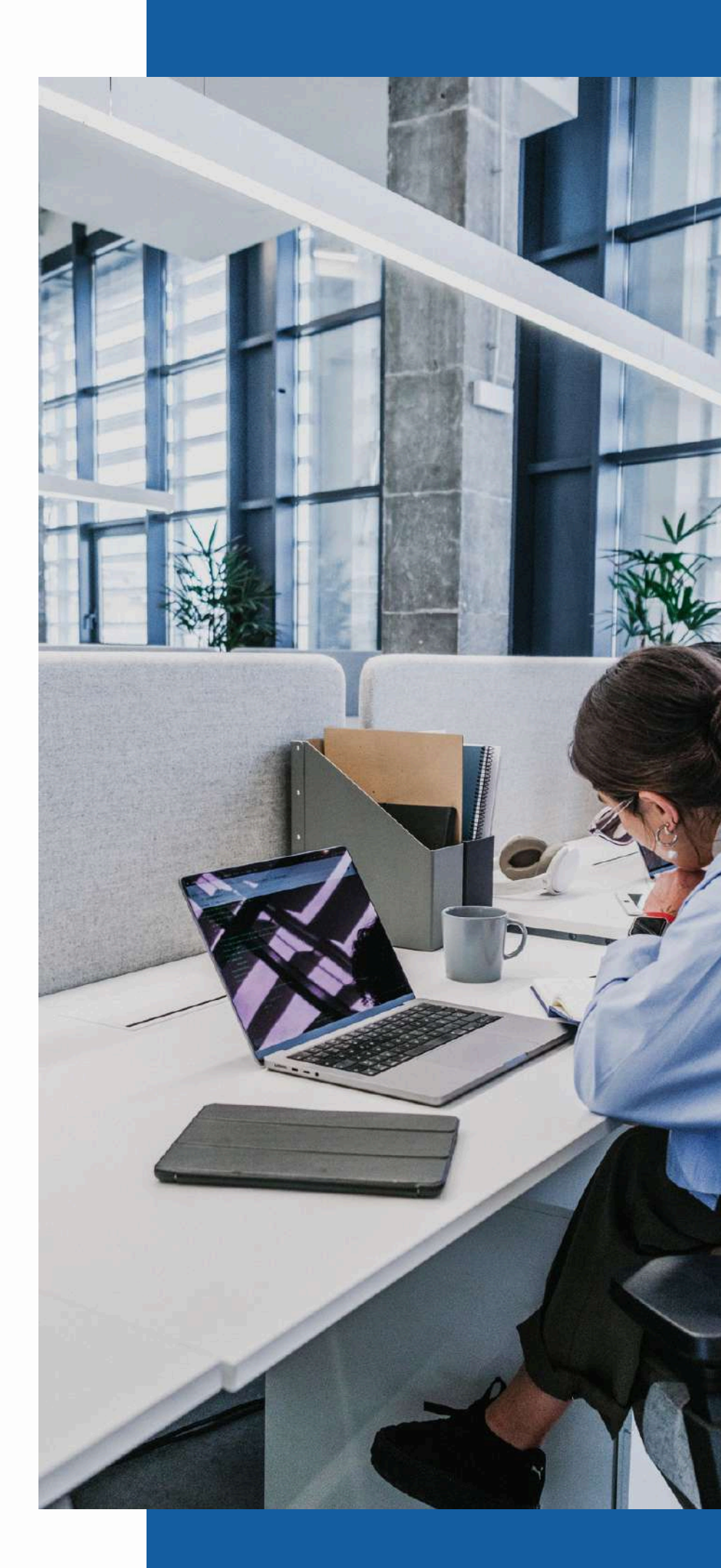

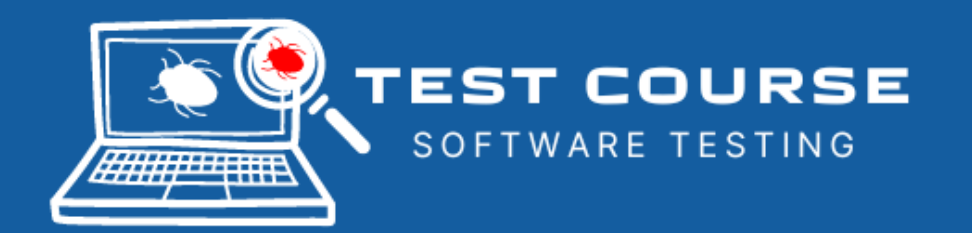

#### **Platforma testcourse.fun**

jest zasobem otwartym, każdy użytkownik w sieci internet może zapoznać się z jej zawartością, jednak treści kursów dostępne są wyłącznie dla użytkowników zarejestrowanych i zalogowanych.

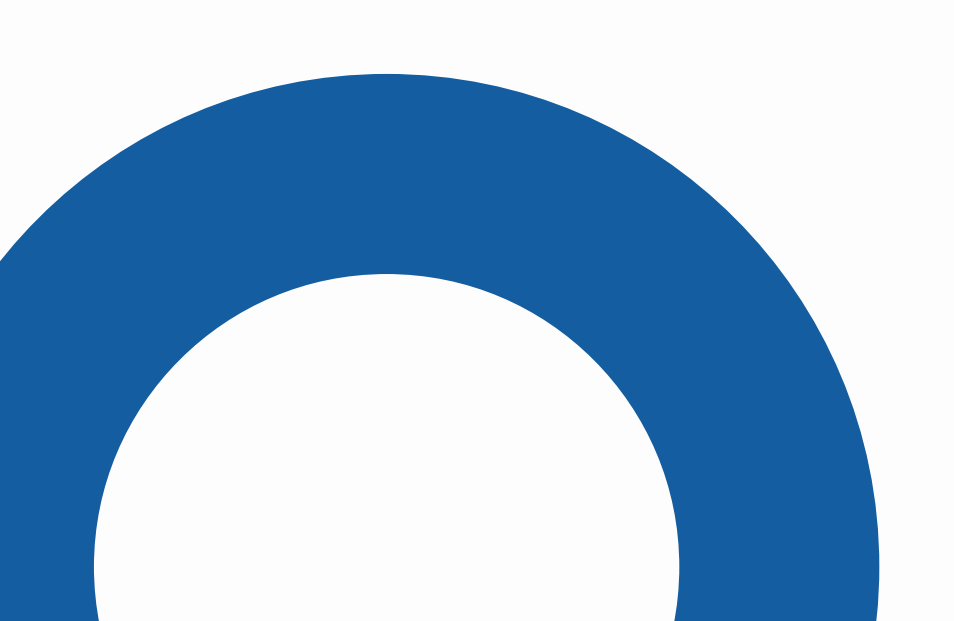

### Zakładanie konta

formularz rejestracji nowego użytkownika. Wypełnij dane. Weź pod uwagę, że wartość pola "Nazwa użytkownika" będzie później widnieć na Certyfikacie.

#### Następnie kliknij przycisk "Zarejestruj się".

| Nazwa użytkownika lub adres e-mail * |  |
|--------------------------------------|--|
| Email lub nazwa użytkownika          |  |
| Haslo *                              |  |
| Hasło                                |  |
| □<br>Pamiętaj mnie                   |  |
| Logowanie                            |  |
| Nie pamiętasz hasła?                 |  |
|                                      |  |

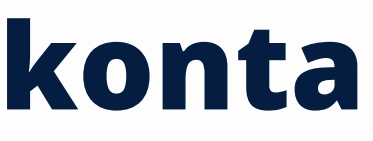

## Zjedź na dół strony głównej. Zobaczysz formularz logowania oraz

| Advas a mail *      |  |
|---------------------|--|
| Aures e-mail        |  |
| E-mail              |  |
| Nazwa użytkownika * |  |
| Nazwa użytkownika   |  |
| Haslo *             |  |
| Hasło               |  |
| Confirm Password *  |  |
| Hasło               |  |
| Imię                |  |
| Imię                |  |
| Nazwisko            |  |
| Nazwisko            |  |
| Wyświetlana nazwa   |  |
| Wyświetlana nazwa   |  |

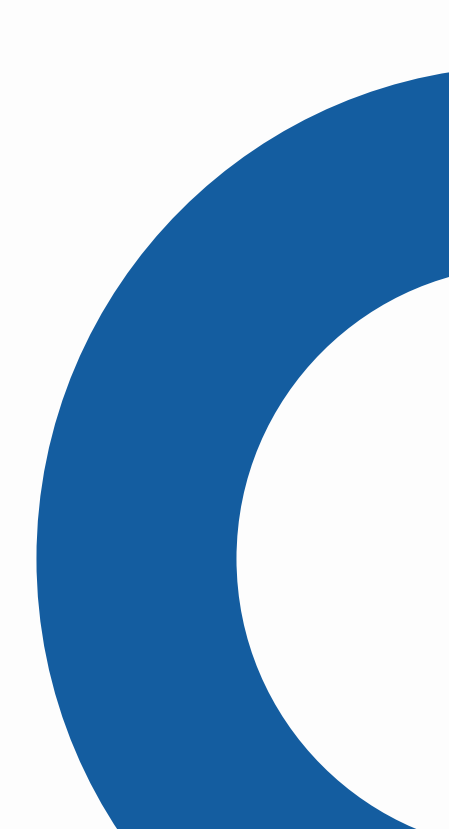

### Logowanie

Możesz zalogować się z formularza logowania na dole strony głównej lub w górnym menu strony kliknąć przycisk "Profil". Zostaniesz przekierowany na stronę z takim samym formularzem logowania

### **Pierwsze** logowanie

Pierwsze logowanie w portalu odbywa się automatycznie po dokonaniu rejestracji. Otwierając stronę na innym urządzeniu lub w innej przeglądarce musisz zalogować się ponownie

Kiedy skończysz korzystać z naszego portalu i zamkniesz zakładkę zakończy się sesja użytkownika. Konsekwencją tego jest konieczność ponownego zalogowania się do portalu. Zapamiętaj więc maila z którego skorzystałeś przy rejestracji i hasło, którego użyłeś. Możesz je zapisać w swojej pamięci ale też w pamięci przeglądarki.

### Ponowne logowanie

Możesz zalogować się z formularza logowania na dole strony głównej lub w górnym menu strony kliknąć przycisk "Profil". Zostaniesz przekierowany na stronę z takim samym formularzem logowania.

Po zalogowaniu zostaniesz przekierowany na stronę Profil. Znajduje się na nim panel użytkownika.

### Resetowanie hasła

Każdemu może zdarzyć się zapomnieć hasło. Jesteśmy przygotowani na taki scenariusz.

W formularzu logowania wybierz pozycje "Nie pamiętasz hasła?". Następnie podaj nazwę użytkownika lub adres e-mail i kliknij przycisk " zdobądź hasło". Sprawdź pocztę. Dostaniesz e-mail z linkiem

do utworzenia nowego hasła.

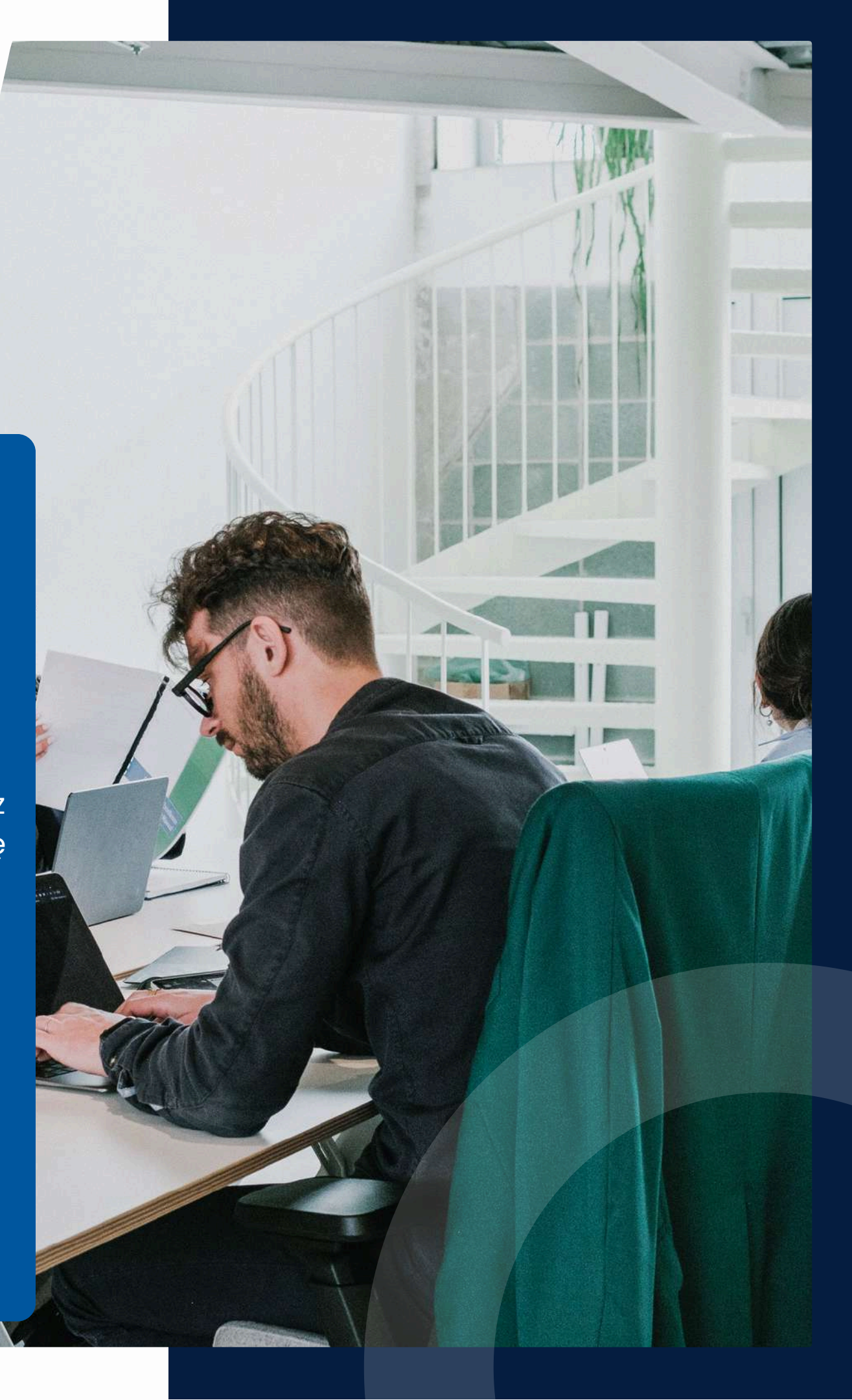

### Wybór kursu

<complex-block>

Na stronie głównej kliknij przycisk "Poznaj nasz kurs". Zostaniesz przekierowany na stronę All Courses Projekt 2022-2-PL01-KA210-VET-000101920, pt. "Tester oprogramowania – kwalifikacja i certyfikacja w kształceniu zawodowym" realizowany przy wsparciu Unii Europejskiej w ramach programu Erasmus+, akcja kluczowa 2: Partnerstwa na małą skalę w dziedzinie kształcenia i szkolenia zawodowego (KA210).

Sfinansowane ze środków UE. Wyrażone poglądy i opinie są jedynie opiniami autora lub autorów i niekoniecznie odzwierciedlają poglądy i opinie Unii Europejskiej lub Narodowej Agencji (NA). Unia Europejska ani NA nie ponoszą za nie odpowiedzialności.

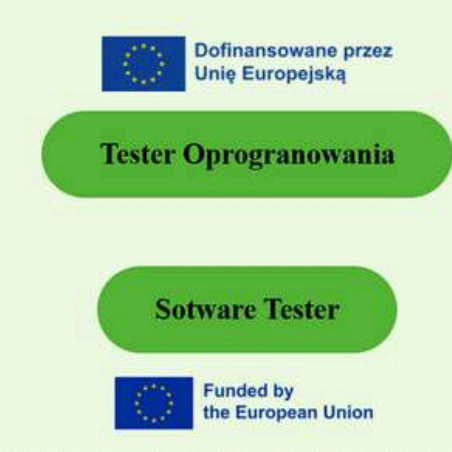

Project number 2022-2-PL01-KA210-VET-000101920, titled "Software tester - qualification and certification in vocational Eeducation" implemented with the support of the European Union under the Erasmus+ program, Key Action 2: Small-scale Partnerships in Vocational

#### 2

Wybierz kurs po polsku z certyfikatem w tym samym języku klikając przycisk "Tester Oprogramowania" Lub

Kliknij ikonę angielskiej flagi aby przetłumaczyć stronę na język angielski.

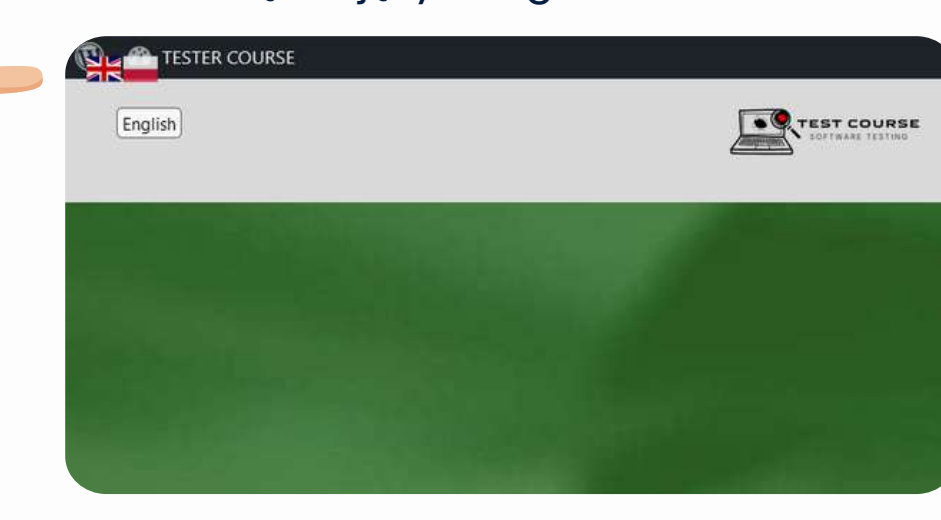

Wybierz kurs po angielsku z certyfikatem w tym samym języku klikając przycisk "Software Tester".

| Il Courses Profile SKILLS Academy                                             |
|-------------------------------------------------------------------------------|
| lowania                                                                       |
| Treść jest chroniona hasłem. Aby ją zobaczyć, proszę poniżej wprowadzić hasło |
| Hasło: ••••••••• Zatwierdź                                                    |
| 3                                                                             |
| Aby przejsc do polskiej wersji kursu<br>wprowadź poniższe hasło:              |
| TestujZNami!                                                                  |
|                                                                               |
|                                                                               |
|                                                                               |
|                                                                               |

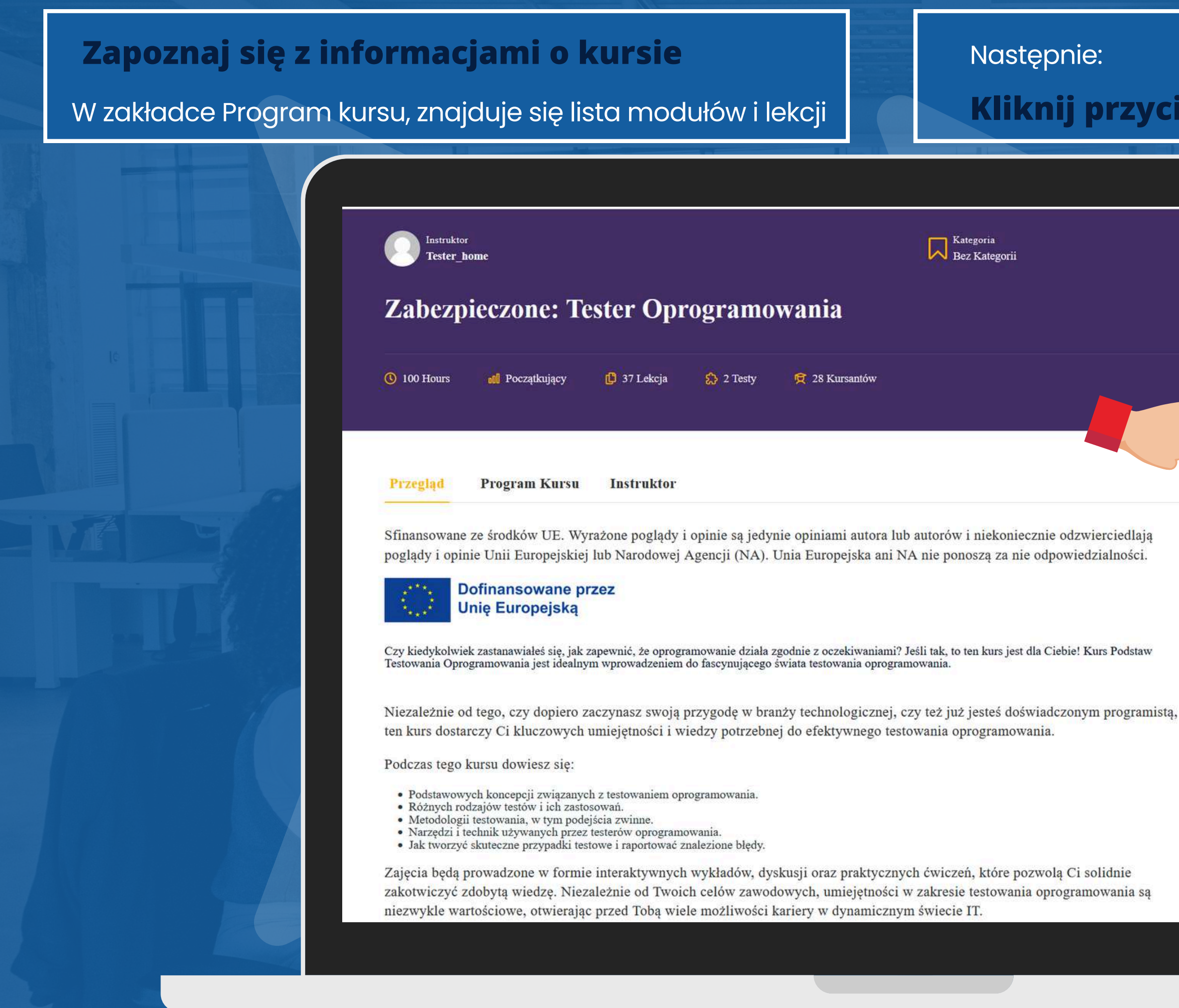

#### Kliknij przycisk "Zacznij Teraz"

ZOSTAŃ TESTEREM OPROGRAMOWANIA

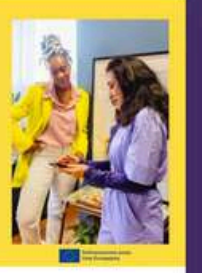

Bezpłatnie

Zacznij Teraz

Polecane opinie \*\*\*\*\*

Kurs Podstaw Testowania Oprogramowania był dla mnie fantastycznym doświadczeniem! Bardzo podobał mi się sposób, w jaki materiał był przedstawiany zrozumiały, przystępny i pełen praktycznych przykładów. Nauczyciele byli nie tylko kompetentni, ale również bardzo pomocni i chętni do udzielenia odpowiedzi na wszelkie pytania. Dzięki temu kursowi zyskałem solidne podstawy w testowaniu oprogramowania i teraz czuję się pewniej w swojej pracy. Gorąco polecam ten kurs każdemu, kto chce rozwijać się w branży IT!

**W panelu po lewej stronie znajduje się lista lekcji** Klikając na nazwę , możesz przejść do kolejnej lekcji

0 Testami I Narzedzia Wprowadznie szary Testowania ZOSTAŃ TESTEREM OPROGRAMOWANIA W Praktyce Co znajdziesz w tym dokumencie? oft przydatny w pracy Zarządzanie Wprowadzenie ie Wiedzy Jak testować? Narzędzia

Główną część ekranu zajmuje treść lekcji Po zapoznaniu się treścią lekcji Kliknij przycisk "Zakończ"

Potwierdź zakończenie danej lekcji . Automatycznie przejdziesz do kolejnej lekcji. Możesz zauważyć, że teraz pierwsza lekcja oznaczona jest na zielono jako zaliczona. Progres w swoim kursie będziesz mógł sprawdzić w panelu użytkownika.

Aby wyjść z widoku kursu, wciśnij ikonę X, w prawym górnym rogu ekranu.

### Sprawdzenie wiedzy

Na końcu kursu znajduje się moduł sprawdzający przyswojoną wiedzę.

#### Aby rozpocząć kliknij przycisk "Rozpocznij".

Od tej chwili zacznie być zliczany czas testu. Test zostanie zakończony po upływie wyznaczonego czasu lub po kliknięciu w

przycisk "UKOŃCZ TEST" oraz potwierdzeniu wyboru.

#### Test 1

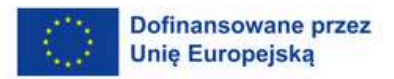

Witai na teście

Ten test składa się z 20 pytań i tylko jedna odpowiedź jest prawidłowa.

Zalicza 70% (14 poprawnych odpowiedzi)

Pytań: 20 Czas trwania: 00:40:00 📶 Wymagana ocena: 70%

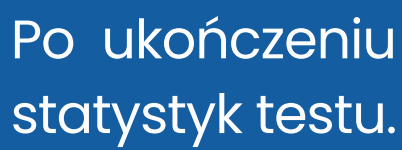

Końcowa ocena przyswojonej wiedzy jest uśrednionym wynikiem wszystkich rozwiązanych testów.

Po prawidłowym zaliczeniu modułu sprawdzającego wiedzę. Zakończysz kurs i otrzymasz:

Certyfikat potwierdzający zdobytą wiedzę.

| 100<br>701   | %        |  |
|--------------|----------|--|
| Zaliczo      | 00:02:26 |  |
| Time spent   | 20 / 20  |  |
| Punkty       | 20       |  |
| Poprawnie    | 20       |  |
| Bledow       | 0        |  |
| Pominiete    | 0        |  |
| Minus points | 0        |  |
|              |          |  |
| Weż Udział I | onownie  |  |
|              |          |  |

Po ukończeniu zobaczysz zestawienie najważniejszych

### Zakończenie kursu i Certyfikat

Po pozytywnym rozwiązaniu ostatniego testu. Zostaną przeliczone wyniki wszystkich testów, jeśli osiągnąłeś próg zdawalności pojawi się

### przycisk "Zakończ kurs"

Po jego wyborze wyskoczy okno z przyznanym certyfikatem

Zjedź na dół okna i wcisnij przyciskznajdujacy się pod nim, by zapisać Certyfikat na dysku swojego komputera.

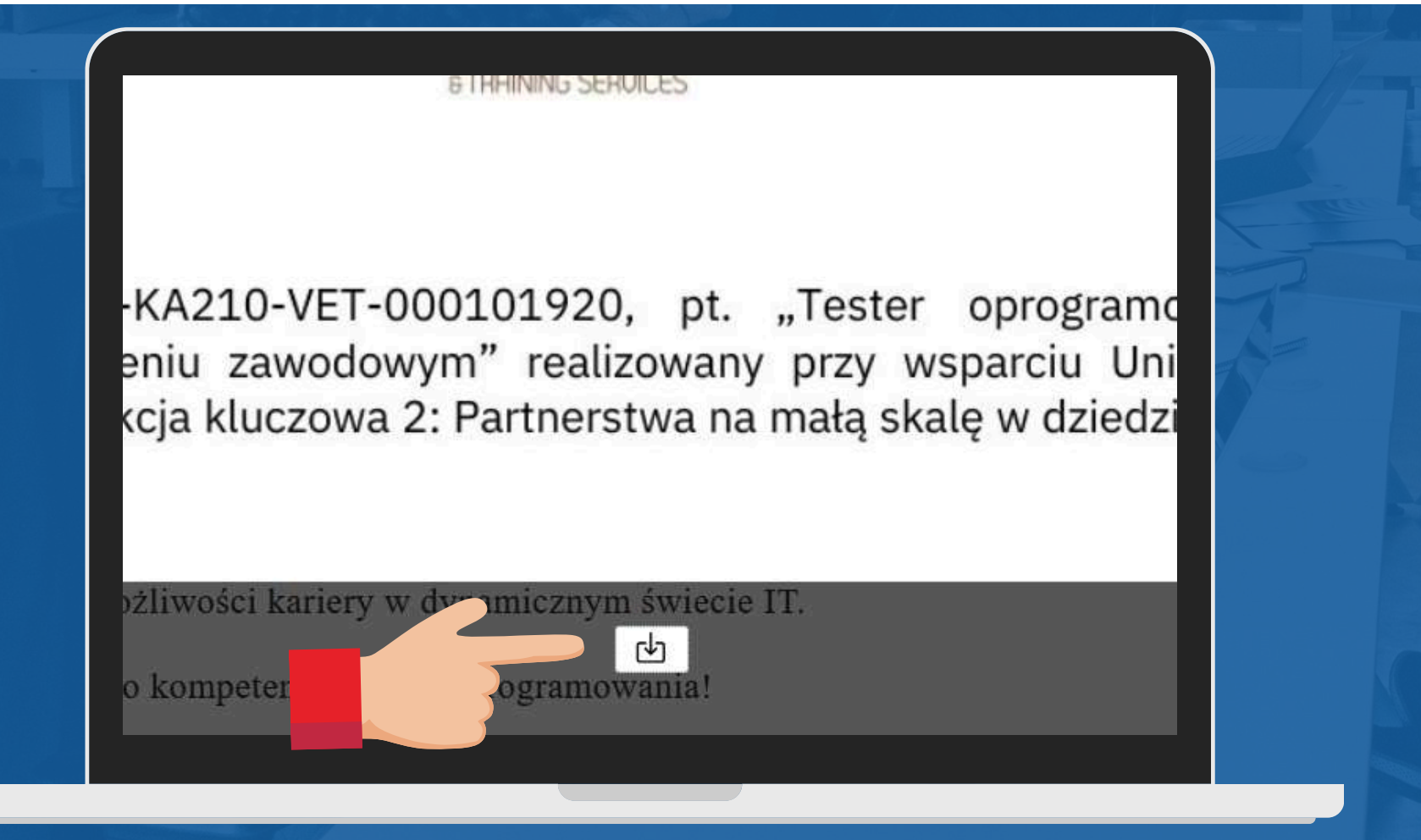

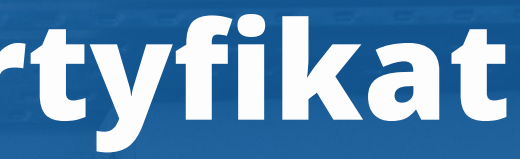

#### Dostęp do Certyfikatu, będziesz miał również później w panelu użytkownika . Możesz się tam dostać poprzez kliknięcie w górnym menu strony w

### przycisk "Profil"

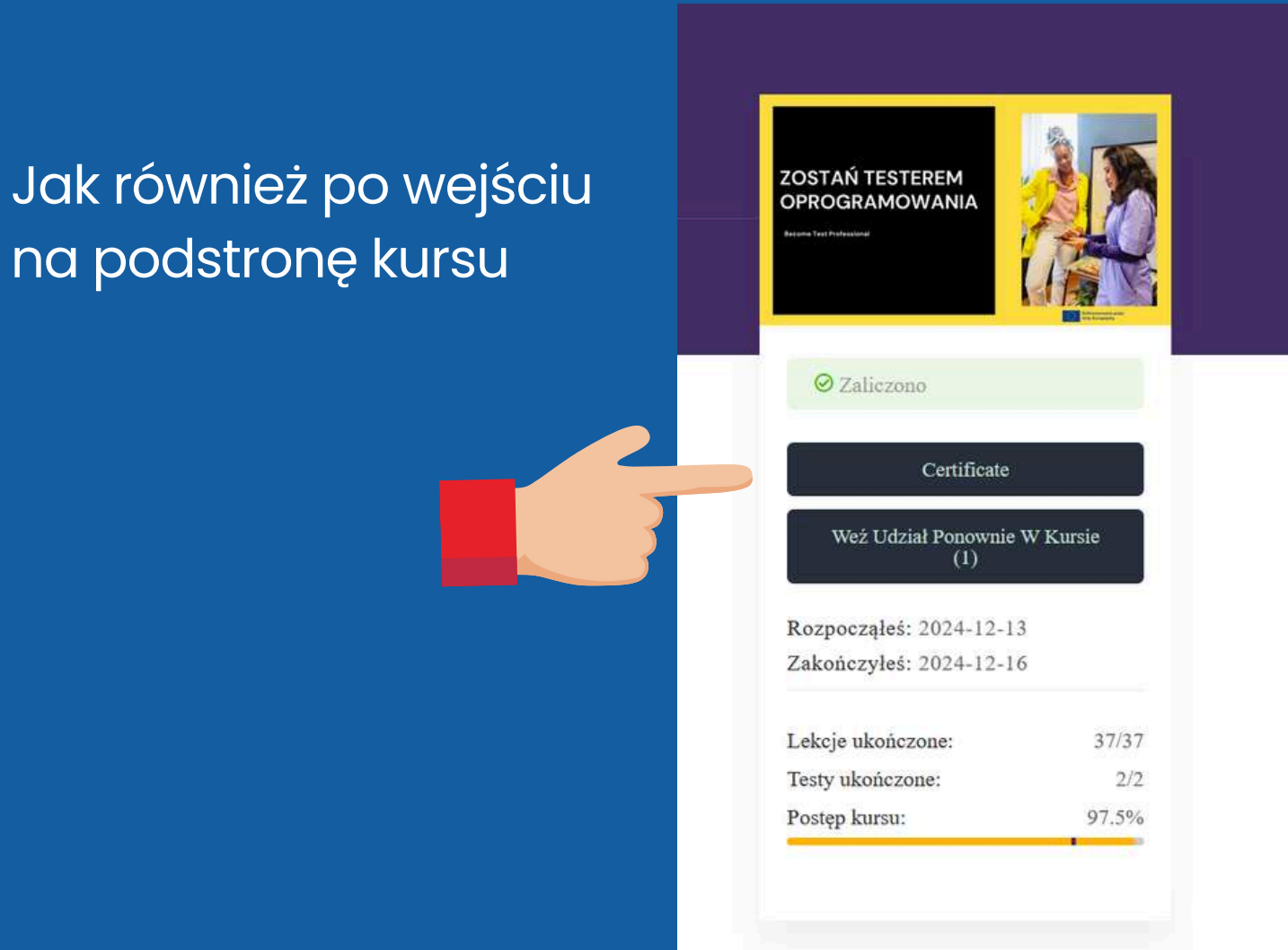

### Profil - panel użytkownika

W panelu po lewej stronie znajdują się poszczególne zakładki Po prawej stronie od menu znajduje się treść wybranej zakładki

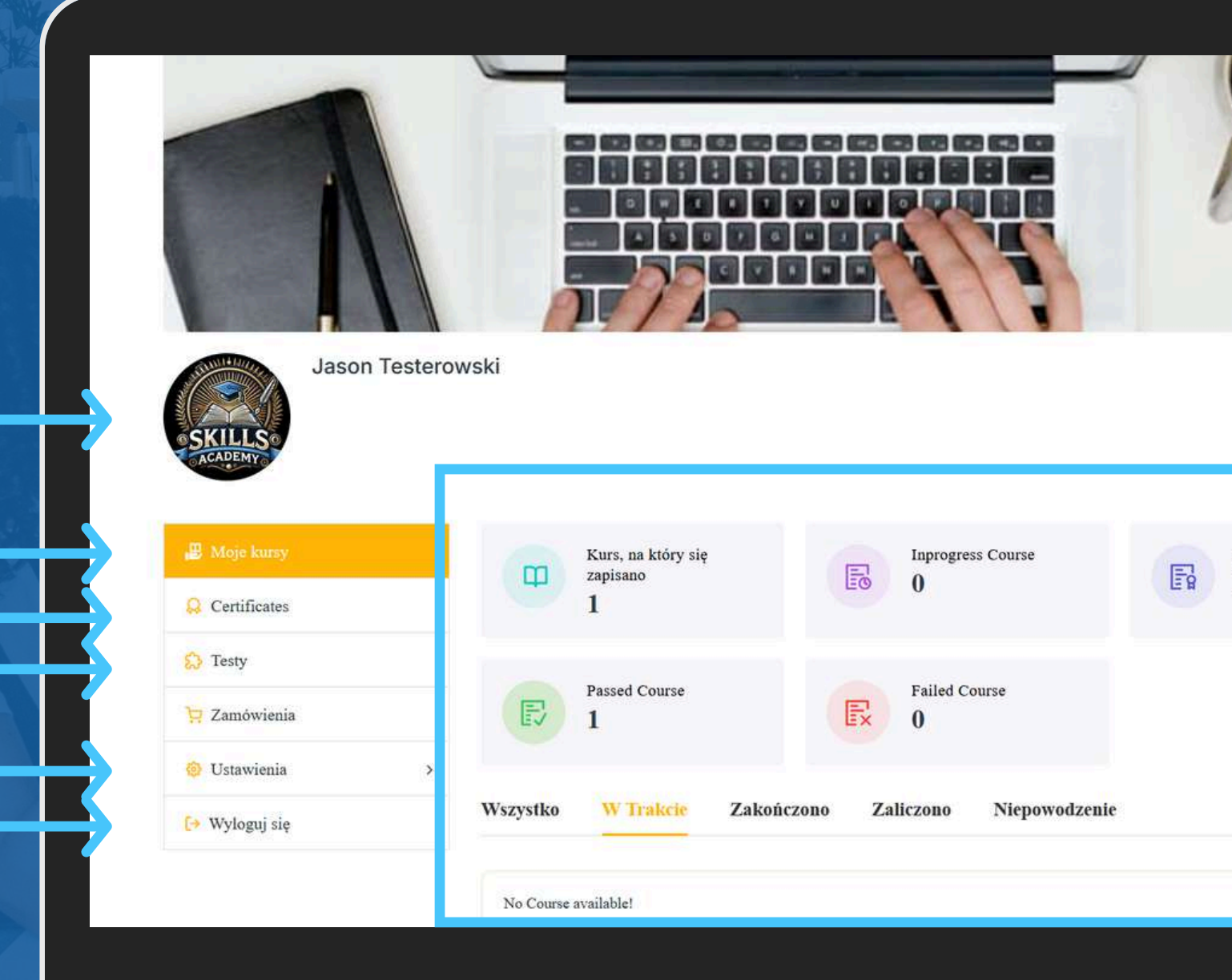

Menu boczne z zakładkami:

Avatar

Moje kursy

Certyfikaty

Testy sprawdzające wiedzę

Ustawienia profilu Przycisk Wylogowania

Zakończenie kursu

#### Cover image - obraz w tle

Treść zakładki

### Profil - panel użytkownika: Certyfikaty

W zakładce Certificates: znajdują się Twoje zdobyte certyfikaty

### kliknij w obrazek Certyfikatu

wyświetli się wybrany certyfikat

Zjedź na dół okna i wcisnij przycisk znajdujacy się pod nim, by zapisać Certyfikat na dysku **swojego komputera.** Certyfikat zostanie pobrany.

| loje kursy  | CERTIFICATES                         |  |
|-------------|--------------------------------------|--|
| ertificates | rester Oprogramowania                |  |
| esty        | dla<br>Jason Testerowski             |  |
| amówienia   |                                      |  |
| stawienia > | 2024-12-16                           |  |
| yloguj się  | PRETEX CREATE                        |  |
|             | Zabezpieczone: Tester Oprogramowania |  |
|             |                                      |  |

Aby powrócić wciśnij "Wstecz" (strzałkę w lewo) w swojej przeglądarce internetowej.

(A210-VET-000101920, pt. "Tester op niu zawodowym" realizowany przy wspar ja kluczowa 2: Partnerstwa na małą skalę w

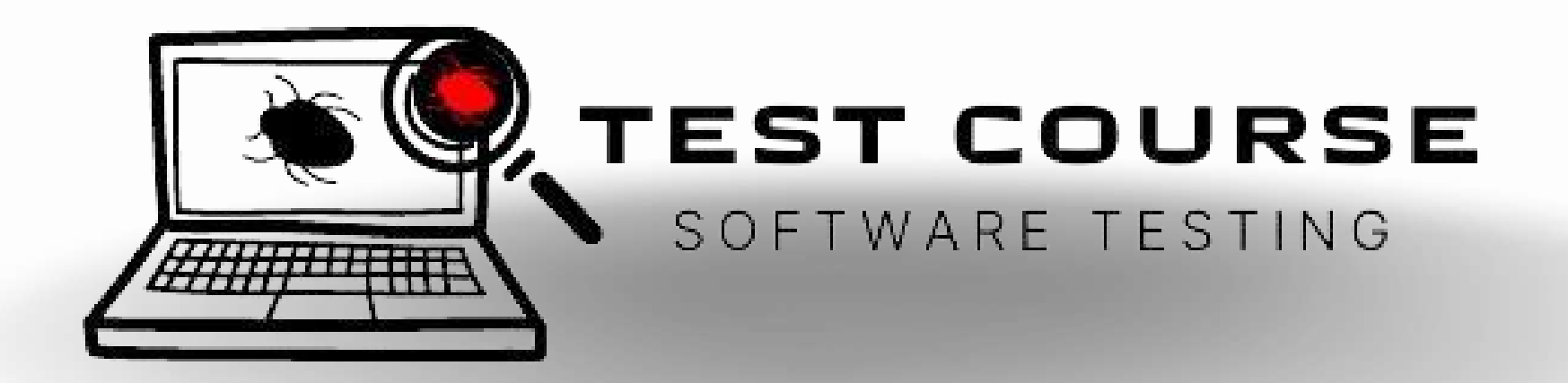

# DZIĘKUJENY

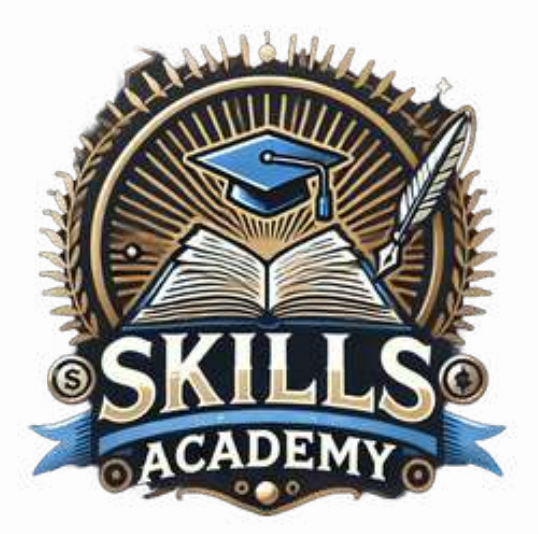

### **Skills Academy**

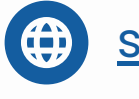

- skillsacademy.edu.pl
- oll. Solec 18 / U31, 00-410 Warszawa, Polska

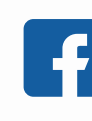

<u>Skills Academy Erasmus +</u> <u>- tester oprogramowania</u>

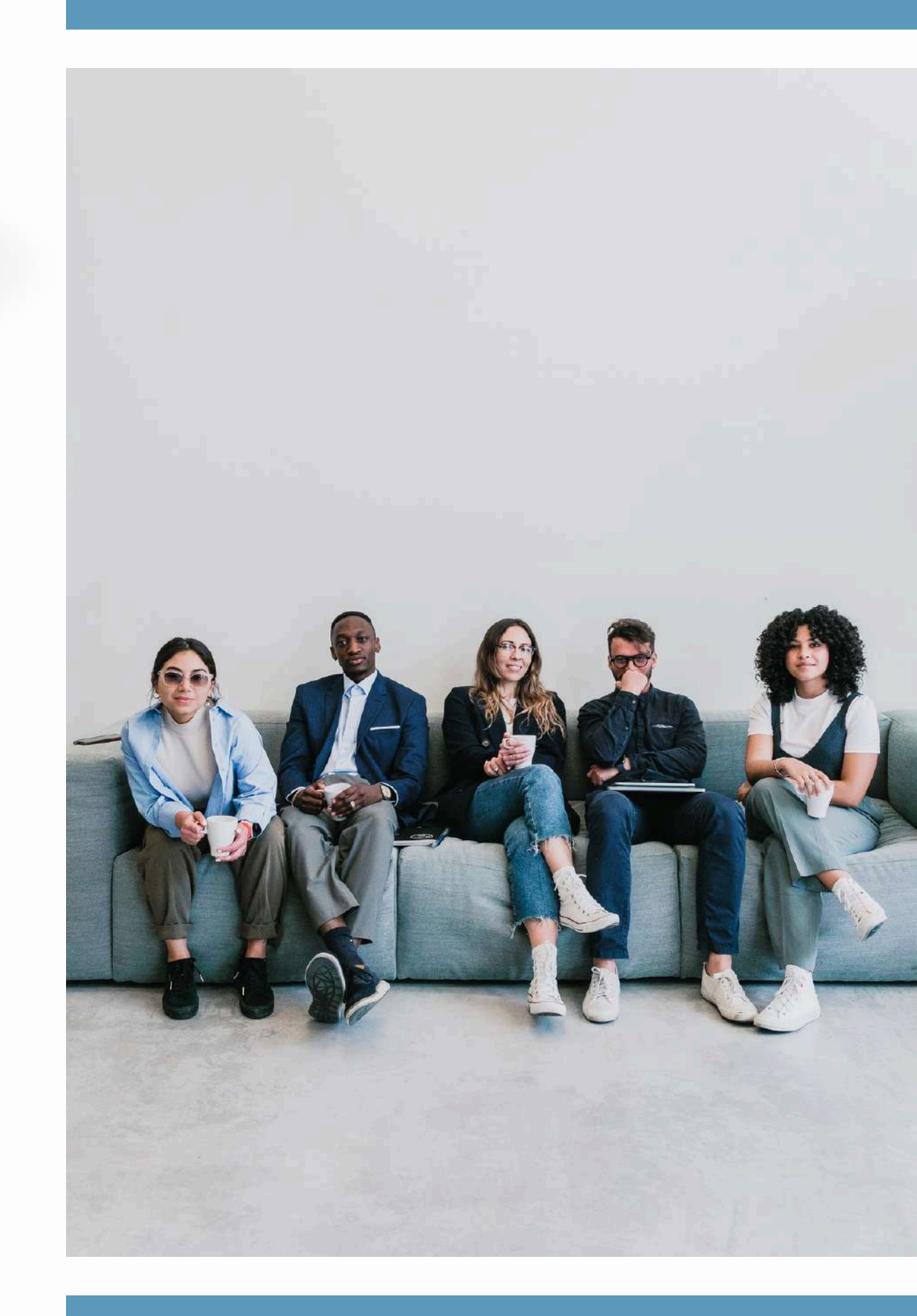